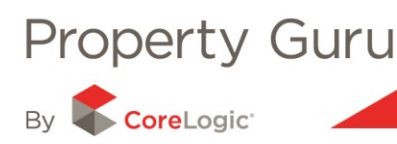

# The Comparative Market Analysis (CMA) Wizard

The CMA Wizard will give you the edge over your competition by providing you with access to a tool that will enable you to give your clients the best possible analysis of the current market.

The CMA report is customisable, allowing you to add and remove details as needed; and even to personalise the report for the client. This section shows you how easy it is to create a CMA, using Property Guru.

### The CMA Report – Overview

The CMA report provides you with trends and analysis of the current comparative sales in relation to a subject property. Along with outlining the details of all properties recently sold, the report also includes valuable information such as:

- Average selling price trends
- Valuation to sales price comparisons
- 5 year property trends
- Sales within the subject region for a 5 year period
- Property sales counts
- Community reports, including age and property ownership profiles.

### 9.1 - Accessing the CMA

Once you have located a Property Summary report for the desired property, you will need to click on the "**Start CMA**" button found on the icon panel above the report;

|                         |                                     | Summary wap    |
|-------------------------|-------------------------------------|----------------|
| 3 DANIELL STREET SOLWAY | MASTERTON                           |                |
| Fields                  |                                     | Star CMA 📠 😫 🌄 |
| Property Sum            | mary                                |                |
| Rating Valuations:      | \$225,000                           |                |
| Land Value:             | \$105,000                           |                |
| Improvements Value:     | \$120,000                           | $\times$       |
| Valuation Date:         | 01-Sep-2008                         |                |
| Last Sale Price:        | \$186,500                           |                |
| Last Sale Date:         | 17-Jun-2004                         | 3              |
| Last Sale Type:         | Whole. One property involved        |                |
| Sale Tenure:            | Freehold                            |                |
| Purchase Relationship:  | Market Level - Bonafide             |                |
| Net Sale Price:         | \$182,500                           |                |
| Chattels:               | \$4,000                             |                |
| Valuation Address:      | 3 DANIELL STREET SOLWAY MASTERTON   |                |
| Valuation Reference:    | 18100/40700                         |                |
| Legal Description:      | LOT 30 DP 30072                     |                |
| Tenure:                 | Not Leased (Owner is Occupier)      |                |
| Floor Area:             | 130 m <sup>2</sup>                  |                |
| Land Area:              | 630 m <sup>2</sup>                  |                |
| Bedrooms:               | 3-4                                 |                |
| Building Age:           | 1960 - 1969                         |                |
| Category:               | Residential, Dwelling, average (RD) |                |
| Wall Material:          | Weatherboard / GOOD                 |                |
| Roof Material:          | Steel / G-Iron / GOOD               | Annotations    |
| Contour:                | Level                               | Camotatolis    |
|                         |                                     |                |

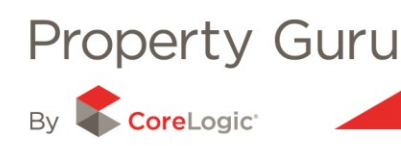

A new page will appear with two distinct sections: Recommendations; and the list of Comparable Sales Results.

## 9.2 – Recommendations - Customising the Report

This section allows you to enter your recommendations about the subject property.

| Welcome to the Property Guru CMA                                  | Wizard for: 3 Daniell Street, Solway, Ma                                       | asterton                            |                               |                          |             |  |  |
|-------------------------------------------------------------------|--------------------------------------------------------------------------------|-------------------------------------|-------------------------------|--------------------------|-------------|--|--|
| Step 1: Enter your recommendation                                 | ns around the sale of the subject property                                     | /. Details left blank will not appe | ear in the report when you 'G | ienerate CMA'            |             |  |  |
| Subject Property:                                                 | 3 Daniell Street, Solway, Masterton                                            |                                     |                               | view property deta       | <u>iils</u> |  |  |
| Recommended Selling Range:                                        | \$500,000 to \$600,000                                                         | Recommended List Price:             | \$580,000                     |                          |             |  |  |
| Recommended Sales Method:                                         | ~                                                                              | Date Prepared:                      | 01 June 2010                  |                          |             |  |  |
| Prepared for:                                                     |                                                                                |                                     |                               |                          |             |  |  |
| Prepared by:                                                      |                                                                                |                                     |                               |                          |             |  |  |
| Include:                                                          | Property Details and Overview                                                  | Itistorical Price Trends ar         | nd Graphs                     |                          |             |  |  |
|                                                                   | 🗹 Aerial and Map Imagery                                                       | ☑ Demographic Information           |                               |                          |             |  |  |
| Step 2: Use the sales details of con<br>help me change my results | nparable properties below to support you                                       | ir recommendations. Use the fil     | ters shown on the right to fu | rther refine the list, o | r use       |  |  |
| Show Comparable Sales as a:                                       | ● List (best used for 20 properties o<br>O Detailed List (best used for 20 pro | or more)<br>operties or less)       | Generate CN                   | IA 💽 <u>close</u>        | <u>CMA</u>  |  |  |
|                                                                   |                                                                                |                                     | Tell                          | l us what you think      | Help        |  |  |

Each field can be changed to suit your requirements –for example:

- **Subject Property**: shows the address of the property and will allow you to update or change the detail of the address
- The Recommended Selling Range: allows you to enter the expected range the house will sell within
- **Recommended List Price and Method:** the recommended list price and sale method you are presenting to the seller for listing their property.

You can also enter the names of the person/people that have prepared the report, who the report has been prepared for and the date that the report was created. Details left blank, or unselected will not appear in your report, when you generate a CMA.

You can choose to include more detailed information to the report: for example historical sales trends, demographic information; and aerial and map imagery. You can also select to see the comparable sales as either a standard or detailed list.

At any point you can go back to the Property Summary for the property by clicking on either "view property details" or "close CMA".

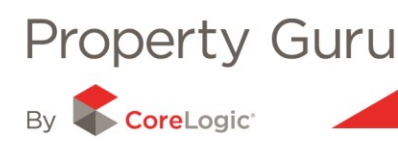

# 9.3 – Comparable Sales - Customising the Results

When you click "**Start CMA**", Property Guru will automatically generate a list of results based on a pre-defined search radius and other search refinements.

| Welcome to the Property G                                                                                                  | uru CMA Wizard for: 3 Daniell S                                   | treet, Solway, Mas                  | terton                             |                   |                    |                       |                          |                                         | Saved searches                     |   |
|----------------------------------------------------------------------------------------------------|-------------------------------------------------------------------|-------------------------------------|------------------------------------|-------------------|--------------------|-----------------------|--------------------------|-----------------------------------------|------------------------------------|---|
| Step 1: Enter your recomm                                                                                                  | nendations around the sale of th                                  | e subject property. I               | Details left blank                 | will not appear   | in the report      | when you 'G           | enerate CMA'             | [                                       |                                    |   |
| Subject Property:                                                                                                    | 3 Daniell Street, So                                              | 3 Daniell Street, Solway, Masterton |                                    |                   |                    | view property details |                          | Bonafide is Market Level - Bonafid      |                                    |   |
| Recommended Selling Ra                                                                                                    | ange: \$500,000 to \$                                             | 600,000                             | Recommended L                      | ist Price:        | \$580,000          |                       |                          |                                         | Rating Value \$157,500 - \$292,500 | 6 |
| Recommended Sales Met                                                                                                    | thod:                                                             | v 1                                 | Date Prepared:                     |                   | 01 June 201        | 0                     |                          |                                         | Place Base 04                      |   |
| Prepared for:                                                                                                    |                                                                   |                                     |                                    |                   |                    |                       |                          |                                         | Hoor Area 84 m - 175 m             | U |
| Prepared by:                                                                                                    |                                                                   |                                     |                                    |                   |                    |                       |                          |                                         | Land Area 0.04 ha - 0.09 ha        | [ |
| Include:                                                                                                    | Include: Property Details and Overview                            |                                     | Historical Price Trends and Graphs |                   |                    |                       |                          | Property Type is Rd, Rc, Ra, Rf, Rh, Rr |                                    |   |
|                                                                                                    | 🗹 Aerial and Map Ir                                               | nagery [                            | Demographic                        | Information       |                    |                       |                          |                                         | Sale Date after 01- km 00          |   |
| help me change my result                                                                                                   | illa or comparable properties be.<br><u>8</u>                     | low to support your i               | recommenciation                    | is. Use the likel | s snown on t       | ne right to tui       | ther retine the list, or | 450                                     | sale bare alter cristinos          | U |
| Show Comparable Sales as a: O List (best used for 20 properties or m                                                       |                                                                   |                                     | more)<br>erties or less)           | Generate CM4      |                    |                       |                          | MA                                      | Refine your search                 |   |
| C Detailed List (best used to 20 properties of less)                                                                       |                                                                   |                                     |                                    |                   |                    | Sale Date 💌           |                          |                                         |                                    |   |
|                                                                                                    |                                                                   |                                     |                                    |                   |                    | Tell                  | us what you think        | Help                                    | after 💌                            |   |
|                                                                                                    |                                                                   |                                     |                                    |                   |                    | Lis                   | st Detailed List         | Мар                                     | January 💙 1990 💙                   |   |
| Comparable Sales Results                                                                                                   | Comparable Sales Results (33 properties, showing records 1 to 20) |                                     |                                    |                   |                    |                       | 10.000                   | 1.0                                     | Apply                              |   |
| Columns 1 2 Next Last Broker State Price Mail: \$200,000 Min: \$100,000<br>Rating Valuation Mail: \$290,000 Min: \$160,000 |                                                                   |                                     |                                    |                   | 00 Median: \$2     | 00,000 🔍 🖭 🖌          |                          |                                         |                                    |   |
| Address                                                                                                    | Туре                                                              | Sold                                | RV                                 | Sale              | Land               | Floor                 | Built                    |                                         | Add other locations                |   |
| 1 Atton Grove                                                                                                    | Residential - Dwelling                                            | 14-Apr-10                           | \$250,000                          | n/a               | 637 m <sup>2</sup> | 140 m²                | 1980 - 1989              | ×                                       | Cole Street                        |   |
| 18 Beetham Street                                                                                                    | Residential - Dwelling                                            | 17-Aug-09                           | \$185,000                          | \$178,000         | 820 m <sup>2</sup> | 100 m <sup>2</sup>    | 1940 - 1949              | ×                                       | MASTERTON Stolstone Drive          |   |
| 15 Bledisloe Street                                                                                                    | Residential - Dwelling                                            | 29-Jan-10                           | \$220,000                          | \$225,000         | 742 m <sup>2</sup> | 100 m <sup>2</sup>    | 1960 - 1969              | ×                                       | SOLWAY                             |   |
| 170 Chapel Street                                                                                                    | Residential - Dwelling                                            | 28-Jul-09                           | \$195,000                          | \$180,000         | 832 m <sup>2</sup> | 110 m <sup>2</sup>    | 1950 - 1959              | ×                                       | SOLWAY                             |   |
| 48 College Street                                                                                                    | Residential - Dwelling                                            | 14-Dec-09                           | \$200,000                          | \$210,000         | 617 m <sup>2</sup> | 110 m <sup>2</sup>    | 1940 - 1949              | ×                                       | SOLWAY                             |   |
| 97 Cornwall Street                                                                                                    | Residential - Dwelling                                            | 22-Apr-10                           | \$190,000                          | \$215,000         | 754 m <sup>2</sup> | 110 m <sup>2</sup>    | 1910 - 1919              |                                         | SOLWAY                             |   |
| 136 Cornwall Street                                                                                                    | Residential - Dwelling                                            | 22-Jul-09                           | \$265.000                          | \$270.000         | 615 m <sup>2</sup> | 151 m <sup>2</sup>    | 1940 - 1949              | -                                       | Chapel Street<br>MASTERTON         |   |
|                                                                                                    |                                                                   |                                     |                                    |                   | 2.011              |                       |                          |                                         |                                    |   |

By adjusting, adding or removing filters (found at the right hand side of the CMA Wizard) you can change the results shown in your comparable sales results. For example you can:

- add or remove properties from the list of results
- change the way in which the list displayed using the columns tab (refer to Module 2 for more information on this).

The refinements in place can be seen in the "**Refine your search**" panel in the upper right hand side of the screen – refer to Section 3 for more information on refining your search.

## 9.4 - Printing the Report

Once you have customised the report and are happy with the results available, you will need to click on the "**Generate CMA**" button. This will load the completed report in either a new window or tab depending on your current browser settings.

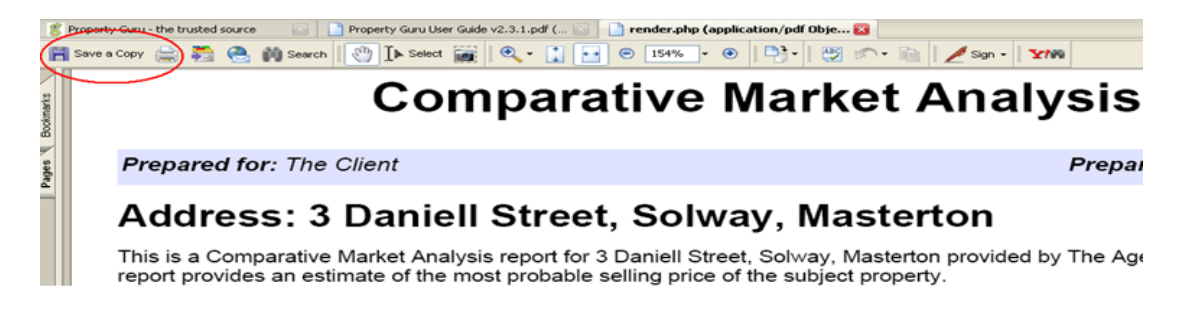

You will need to use the "**Save a copy**" or "**Print**" buttons (highlighted above) to either save the report for later reference or to print directly from the website.